## MARCH Evidence Manager and Investigator Quick Start Guide

#### **Overview**

This section shows you how to perform a full investigation to find evidence and build a case. During a full investigation, you:

- Set up a folder to hold your evidence using the **Evidence Manager**.
- Find evidence using the **Investigator**.
- Prepare a case for authorities to review using the **Evidence Manager**.

#### 1. Start the Evidence Manager

Double-click the **Evidence Manager** icon on your computer's desktop.

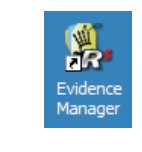

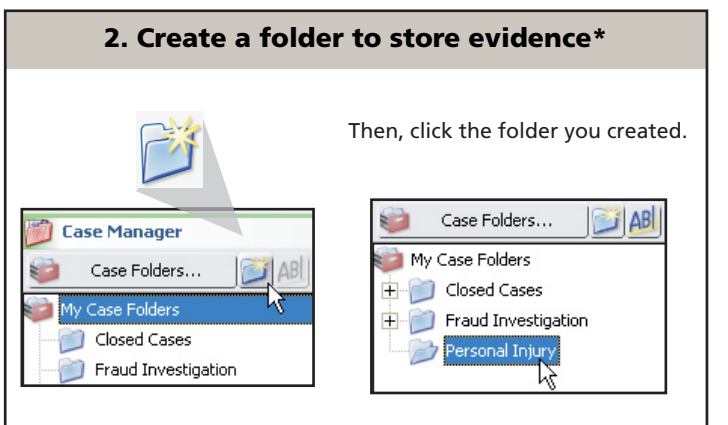

## 3. Start the Investigator

Click **Investigate**. DO NOT close the Evidence Manager - you will return to this application after you finish finding evidence.

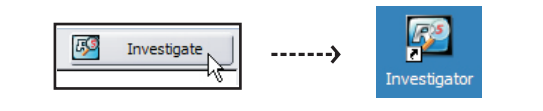

**Note**: You are locked out of the selected case folder in the Evidence Manager until you close the Investigator.

# 4. Select the Search Type

Search Type 

Search by Time and Location
Search by Motion or Alarm
Search by Data Event

**Note:** If you choose to search for video containing motion or alarm events, these search parameters must be previously configured by your system administrator, using the Administrator Console. See the *Administrator Console User Manual* for more information about recording motion or alarm events.

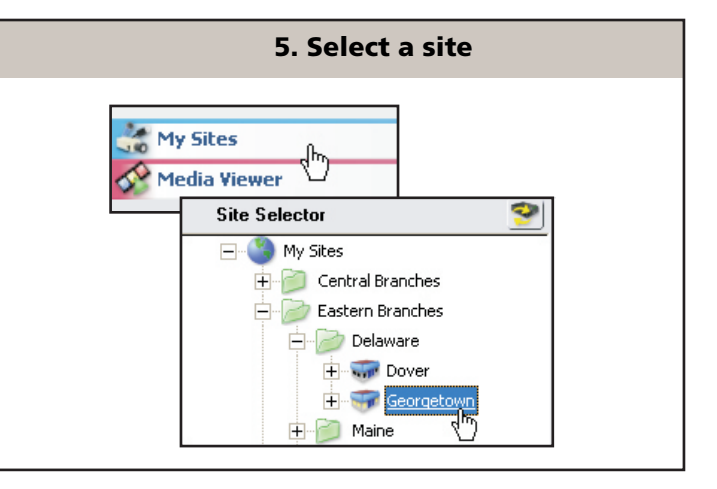

## 7. Select a time period

Choose the month and then click a day. To search over a wider time period, click and drag to highlight several days in the calendar.

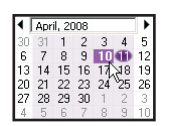

| •] | April, 2008 |    |    |    | ◄  |    |
|----|-------------|----|----|----|----|----|
| 30 | 31          | 1  | 2  | 3  | 4  | 5  |
| 6  | 7           | 8  | 9  | 10 | 11 | 12 |
| 13 | 14          | 15 | 16 | 17 | 81 | 19 |
| 20 | 21          | 22 | 23 | 24 | 25 | 26 |
| 27 | 28          | 29 | 30 | 1  | 2  | 3  |
| 4  | 5           | 6  | 7  | 8  | 9  | 10 |

Click an hour in the time ruler. Or, use the refinement options.

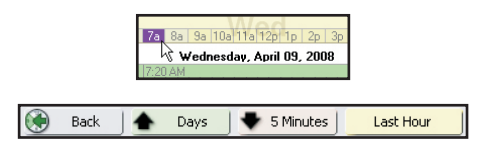

You can widen or narrow your search by viewing a series of months, days, hours, minutes, or the last hour in the time ruler.

## 6. Select a camera or input

Then, if you are searching by time and location, click a camera.

| Camera Selector |    |               |  |  |
|-----------------|----|---------------|--|--|
| Camera Inputs 🔺 |    | Groups        |  |  |
| POS Terminal 2  |    | POS Terminals |  |  |
| POS Terminal 3  | N  | POS Terminals |  |  |
| POS Terminal 4  | 13 | POS Terminals |  |  |

Or, if you are searching by motion or alarm, click a motion or alarm

| Input Selector                |        |  |
|-------------------------------|--------|--|
| Alarm Inputs 🔺                | Groups |  |
| Front Door                    |        |  |
| Panic Button - POS Terminal 1 | N      |  |
| Panic Button - POS Terminal 2 | 13     |  |

Or, if you are searching by data event, click a data input.

| Data Input Selector |               |  |  |  |
|---------------------|---------------|--|--|--|
| Data Inputs 🔺       | Groups        |  |  |  |
| Device - rs232-1    | POS Terminals |  |  |  |
| Device - rs232-3    | POS Terminals |  |  |  |
| Device - rs232-4    | ROS Terminals |  |  |  |

#### If you are searching by time and location...

View video activity in the Preview bar.

| Wednesday, April 09, 2008 |                                                                                                    |  |  |  |
|---------------------------|----------------------------------------------------------------------------------------------------|--|--|--|
| 7:20 AM                   |                                                                                                    |  |  |  |
| l'- I                     | and the second second sec |  |  |  |

Green areas show where recorded data exists.

An additional display in the Professional version helps you quickly locate when motion occurred. Blue spikes indicate motion.\*

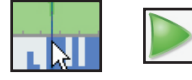

Click once in the green bar to view a single image in the viewing area. You can click the **Play** button to view video from this point forward. However, if you save evidence after clicking once, you are saving a single image.

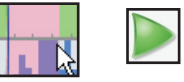

You can click and drag to highlight and play video for an area of interest. If you save evidence after you highlight an area of interest, you are saving a video clip.

#### If you are searching by motion or alarm...

#### Click Search and view the search results.

| Alarm Events - 10 results found |        |                                       |  |  |
|---------------------------------|--------|---------------------------------------|--|--|
| Start Time 🔺                    | State  | Input                                 |  |  |
| 🔘 09/04/2008, 7:54:46 AM        | Open   | Panic Button - POS Terminal 1 Open    |  |  |
| 09/04/2008, 7:54:46 AM          | Closed | 杉 Panic Button - POS Terminal 1 Close |  |  |
| 09/04/2008, 7:54:47 AM          | Open   | Panic Button - POS Terminal 1 Open    |  |  |
| 09/04/2008, 7:54:48 AM          | Closed | Panic Button - POS Terminal 1 Close   |  |  |
| 🚇 09/04/2008, 7:54:49 AM        | Open   | Panic Button - POS Terminal 1 Open    |  |  |
| 🚇 09/04/2008, 7:54:49 AM        | Closed | Panic Button - POS Terminal 1 Close   |  |  |

Results depend on the type of input selected. If no results are found, try selecting a different time period for your search.

# To search for video captured when motion occurred:

When the **Activity Scan** button *is* pressed in, a general motion search is performed. When the button *is not* pressed in, the search is based on the video motion detection (VMD) settings specified by your administrator using the Administrator Console.

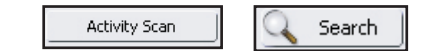

To search for motion in certain areas, click **Options** and select a mask setting. In the Media Viewer, draw boxes around areas you want to search. Red areas are not searched.

To set the motion sensitivity to locate large or small amounts of motion, click **Level** and select a sensitivity setting.

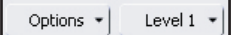

#### If you are searching by data event...

#### Enter text and click **Search**.

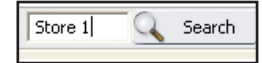

The type of data you enter in the **Search** box depends on the type of data input you selected. For example, for an ATM input, you might use bank card identification numbers. For a cash register, you might include a store identification number.

#### Review the search results.

| Start Time 🔺            | Text Data          | Data Input           |
|-------------------------|--------------------|----------------------|
| 09/04/2008, 10:24:01 AM | Pay Out   62.00 #1 | Device - rs232-1     |
| 09/04/2008, 10:27:13 AM | Entering Safe Drop | Device - rs232-1     |
| 09/04/2008, 10:35:10 AM | Pay Out 37.00 #1   | 0 Device - rs232-1   |
| 09/04/2008, 10:35:16 AM | Pay Out 37.00 #1   | ) が Device - rs232-1 |

Results depend on the type of input selected. If no results are found, try selecting a different time period.

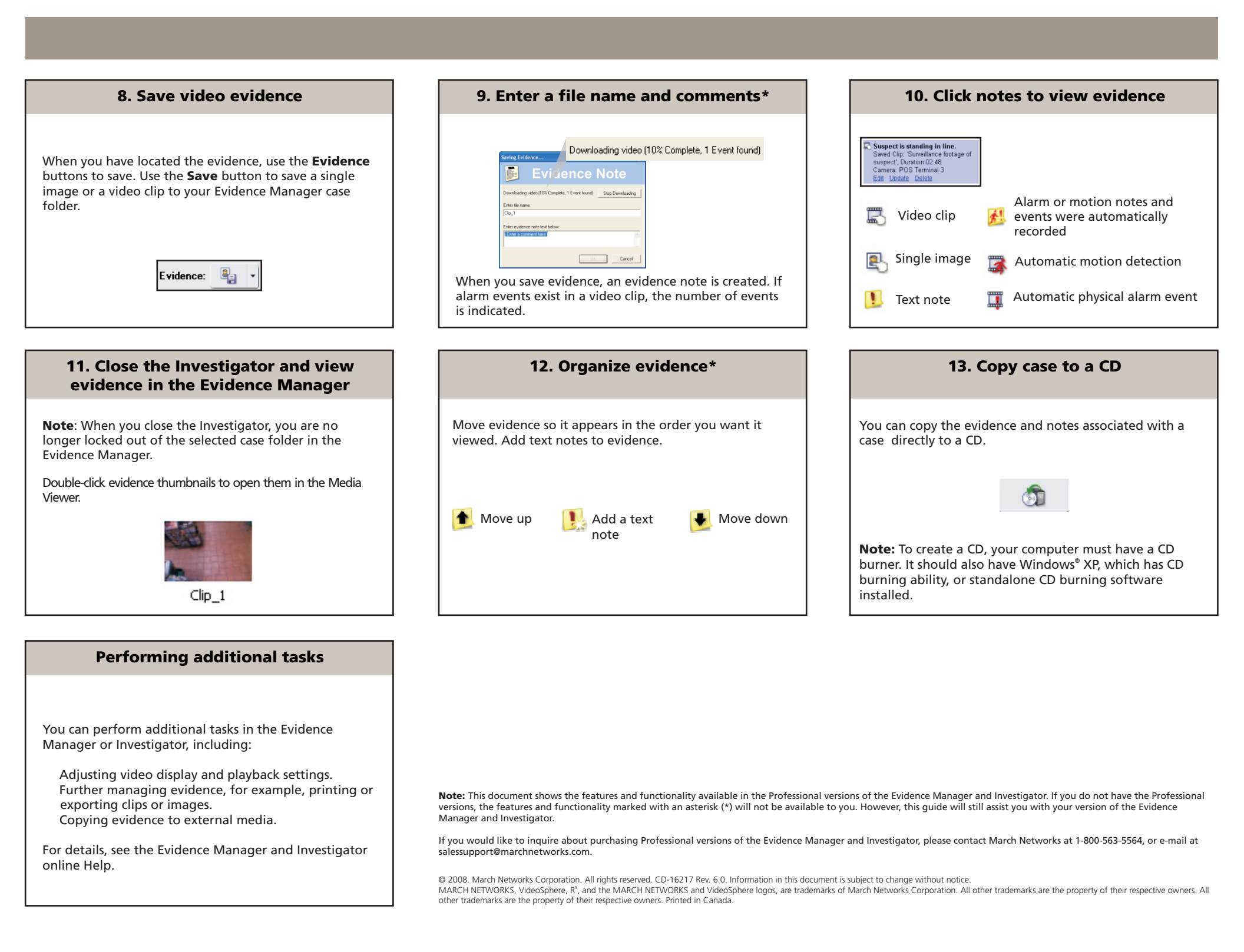